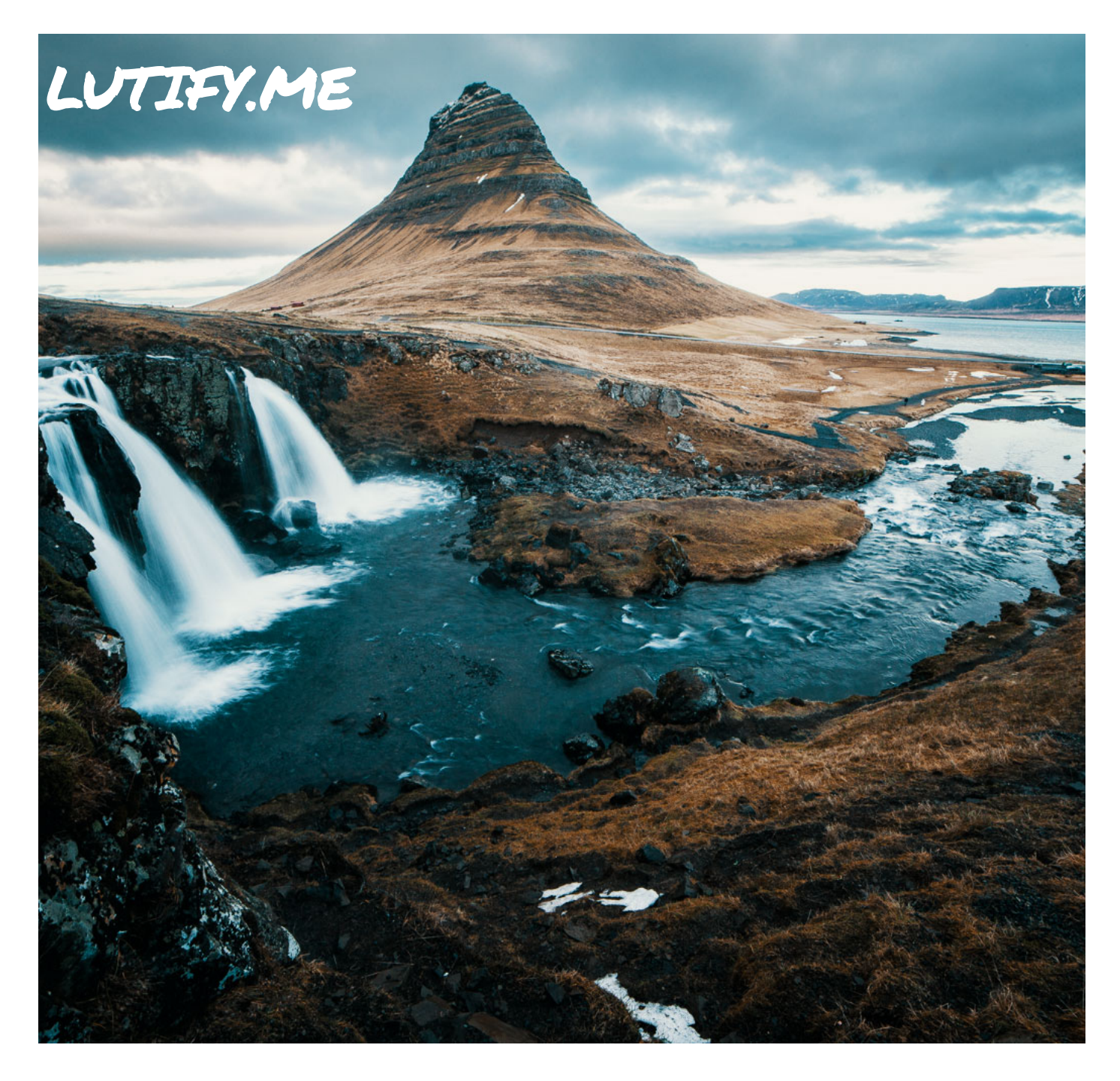

# WELCOME

Thank you for purchasing our LUTs color grading package. In moments you will be able to enjoy the vast library of our cinematic color grading LUTs.

To help you get started with LUTs for Capture One we have created this quick help document that will introduce you to the basics of working with Lutify.me LUTs in Capture One. Additional information is always available online.

We would like to remind you that as a paying customer you are entitled for unlimited email support, so if at any stage you should have any questions, please don't hesitate to contact us. We are here to make sure you get the perfect color grade. Remember, we are always only an email away.

For all your support enquiries, please contact:

help@lutify.me

Thank you, Lutify.me Team

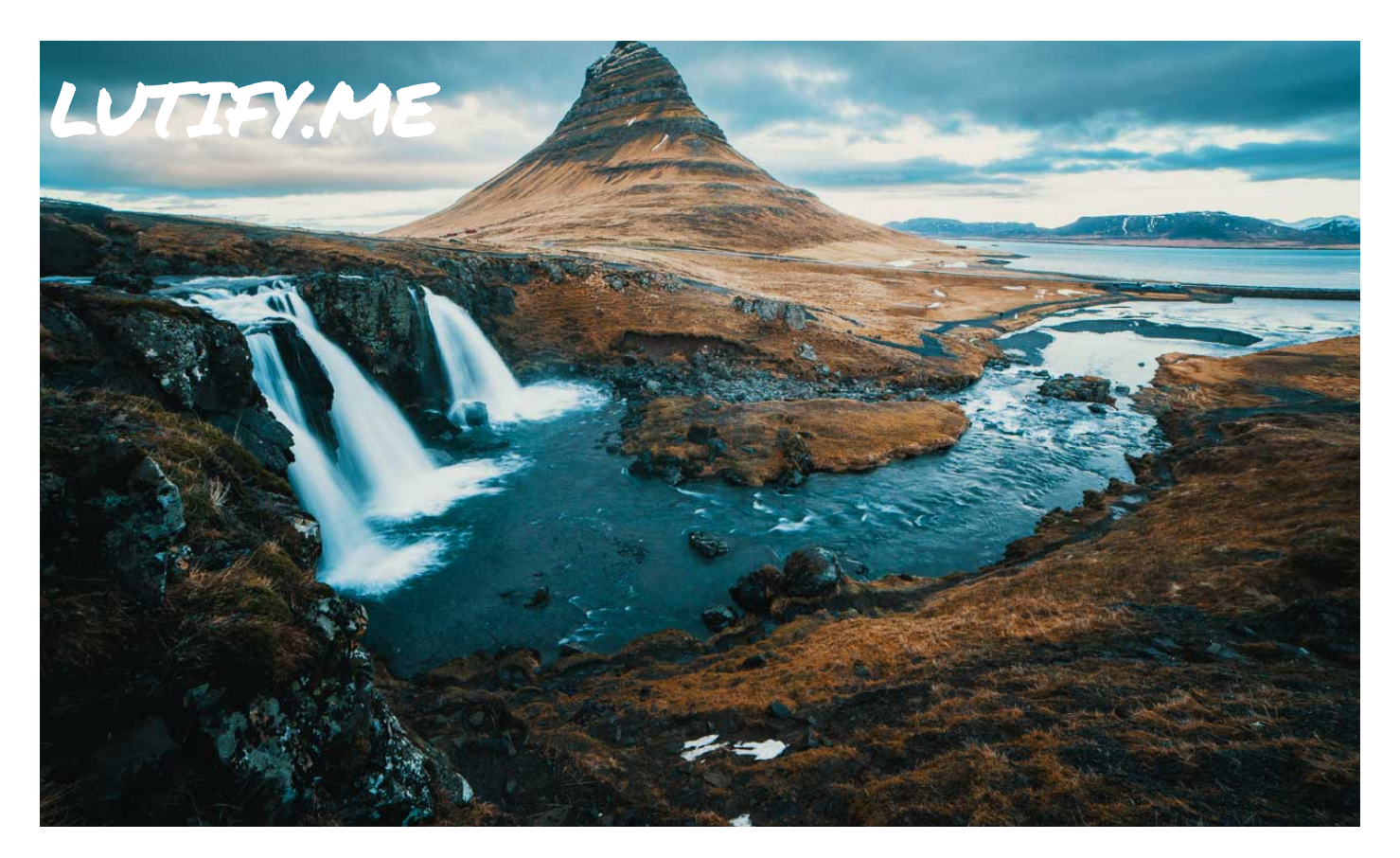

# INSTALLING LUTS

Installing Lutify.me LUTs into Capture One is a simple matter of copying the appropriate styles from your package into a location on your hard drive.

For Mac operating system please use the styles from the Mac sub-folder of Capture One folder inside your package.

For Windows operating system, please use the styles from the Windows sub-folder of Capture One folder inside your package.

### **Mac OS Instructions**

Step 1 Close Capture One if open.

### Step 2

Please copy **both** Raw Styles and JPG Styles folders from following path inside your package:

Capture One > Mac

into following path:

User > Library > Application Support > Capture One > Styles

Step 3 Launch Capture One

For detailed instructions, please see <u>this document</u>.

### **Windows OS Instructions**

Step 1 Close Capture One if open.

Step 2 Please copy **both** Raw Styles and JPG Styles folders from following path inside your package:

Capture One > Windows

into following path:

X:\ Users \ username \ AppData \ Local \ CaptureOne \ Styles50

Step 3 Launch Capture One

For detailed instructions, please see <u>this document</u>.

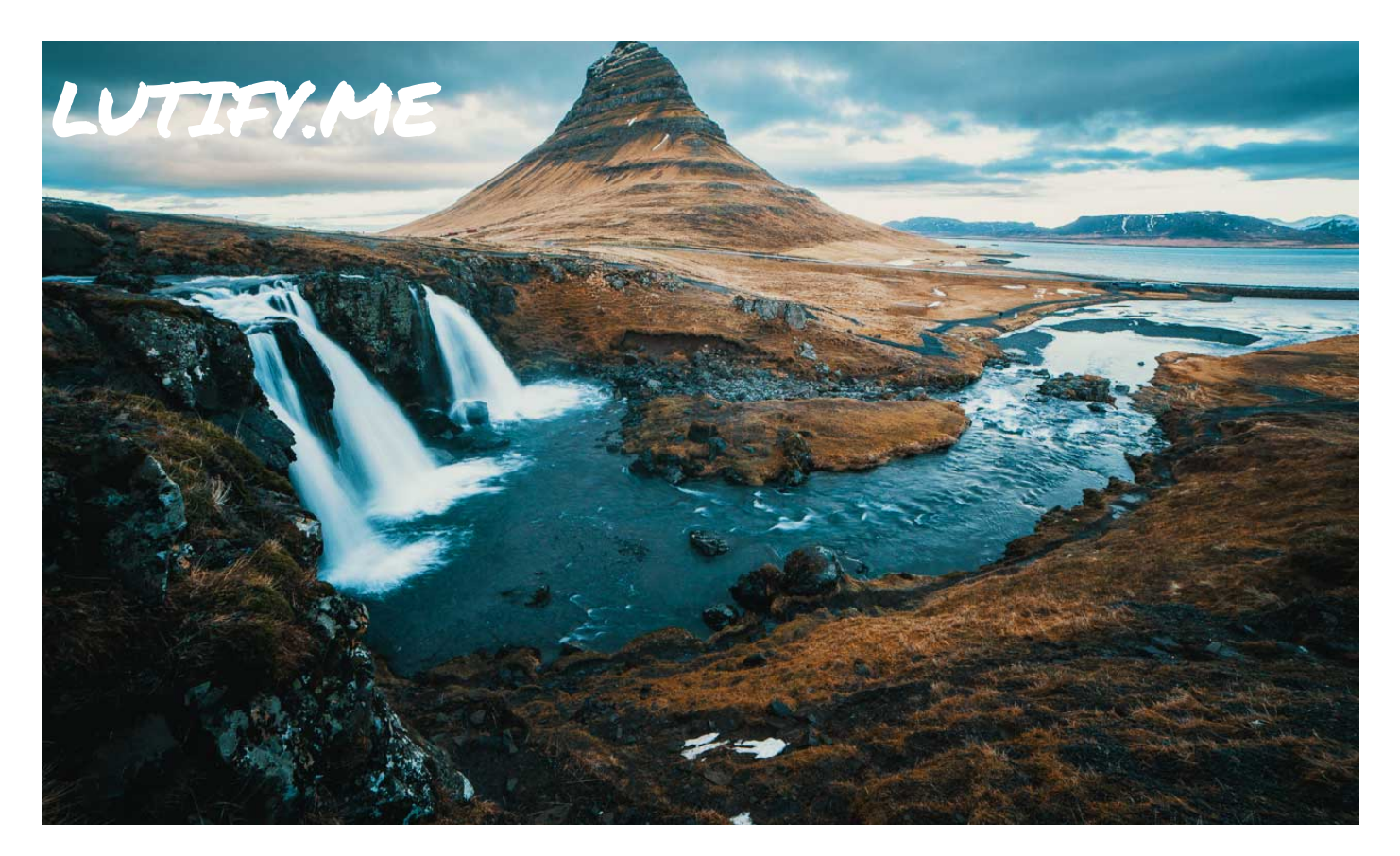

## APPLYING LUTS

Once installed, Lutify.me LUTs will appear as styles in the Styles and Presets tab under User Styles category.

Select the appropriate LUT by clicking on it. Use JPG Styles to apply LUTs on JPG, TIFF or PNG images and Raw Styles to apply LUTs on Raw images supported by Capture One.

Make sure you're applying appropriate type of LUT for the type of image you're working on - JPG Styles for JPG, TIFF or PNG files and Raw Styles for Raw images. Using inappropriate type of LUT will lead to unexpected results as there are substantial differences between the two types of LUTs.

For detailed instructions, please see <u>this document</u>.

### ₹ 口 卤 份 凸 🜔 🔎 🗏 (i) 🗘 ✓ STYLES AND PRESETS Applied LM-RAW-CBG-Dectra ✓ User Styles > JPG Styles ✓ Raw Styles > Alternative Process > Black and White Films > Cine Looks ✓ Cinematic Base Grade LM-RAW-CBG-Dabit LM-RAW-CBG-Daguila LM-RAW-CBG-Darnir LM-RAW-CBG-Daroli LM-RAW-CBG-Daxter LM-RAW-CBG-Dectra LM-RAW-CBG-Delnath LM-RAW-CBG-Delphinus

LM-RAW-CBG-Deneb

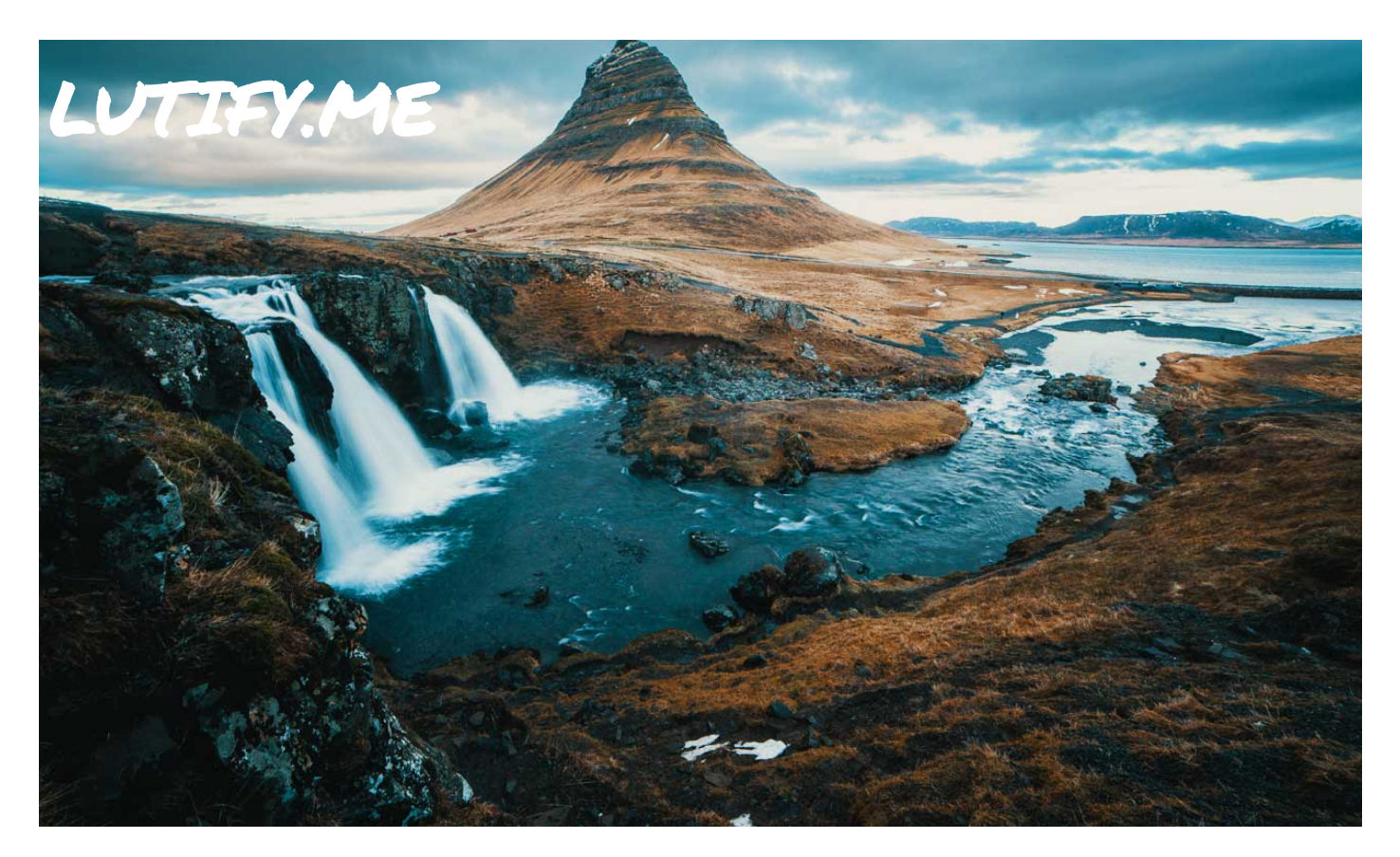

### TETHERED WORKFLOW

To use Lutify.me LUTs in a tethered workflow in Capture One, please follow these steps.

**Step 1** Connect camera

### Step 2

Shoot the first image and adjust exposure, contrast, white balance, etc.

### Step 3

Under Next Capture Adjustments set the following:

- 1. ICC Profile Default
- 2. Orientation Default
- 3. Metadata Defaults
- 4. All Other Copy from Last
- 5. Styles Select your LUT

For detailed instructions, please see <u>this document</u>.

| • • •                                                                                                    |                                                                                                    |                                                      |       |      |           |                              |
|----------------------------------------------------------------------------------------------------|----------------------------------------------------------------------------------------------------|------------------------------------------------------|-------|------|-----------|------------------------------|
| 🛨 🖻                                                                                                    | er ×                                                                                                    | 6                                                    | •     | ¢    | A         |                              |
| ත 🙋 ත                                                                                                    | よ 0 ら                                                                                                    | ) 🌶                                                  |       | 1    | ₽         | ç0                           |
| ✓ EXPOSURE                                                                                                    | EVALUATION                                                                                                    |                                                      |       |      |           | ?                            |
|                                                                                                    |                                                                                                    |                                                      |       |      | Ŵ         |                              |
| -2 -1                                                                                                    | 0                                                                                                    | 1                                                    |       |      |           |                              |
| 1                                                                                                    | 1                                                                                                    |                                                      | I     |      | 1         |                              |
| V NEXT CAPT                                                                                                    | URE NAMING                                                                                                    |                                                      |       |      |           | 2                            |
|                                                                                                    |                                                                                                    |                                                      |       |      |           |                              |
| Format                                                                                                    | Name                                                                                                    | Came                                                 | ra Co | unte | r         |                              |
| Format<br>Name                                                                                                    | Name<br>2017_07_09                                                                                                    | Came                                                 | ra Co | unte | r         |                              |
| Format<br>Name<br>Sample                                                                                                | Name<br>2017_07_09<br>2017_07_090                                                                                            | Camer                                                | ra Co | unte | r         |                              |
| Format<br>Name<br>Sample<br>> NEXT CAPT                                                                                 | Name<br>2017_07_09<br>2017_07_090<br>URE LOCATIO                                                                             | Camei<br>1000.IIQ<br>10                              | ra Co | unte | r         |                              |
| Format<br>Name<br>Sample<br>> NEXT CAPT<br>V NEXT CAPT                                                                  | Name<br>2017_07_09<br>2017_07_090<br>URE LOCATIC<br>URE ADJUST                                                               | Camei<br>1000.IIQ<br>DN<br>MENTS                     | ra Co | unte | r         | <br>?<br>?                   |
| Format<br>Name<br>Sample<br>> NEXT CAPT<br>V NEXT CAPT<br>ICC Profile                                                   | Name<br>2017_07_09<br>2017_07_090<br>URE LOCATIC<br>URE ADJUST<br>Controlled                                                 | Camer<br>0000.IIQ<br>DN<br>MENTS<br>by Style (       | ra Co | unte | r<br>CBG- |                              |
| Format<br>Name<br>Sample<br>> NEXT CAPT<br>V NEXT CAPT<br>ICC Profile<br>Orientation                                    | Name<br>2017_07_09<br>2017_07_090<br>URE LOCATIO<br>URE ADJUST<br>Controlled<br>Default                                      | Camer<br>0000.IIQ<br>DN<br>MENTS<br>by Style (       | ra Co | unte | r<br>CBG- |                              |
| Format<br>Name<br>Sample<br>> NEXT CAPT<br>V NEXT CAPT<br>ICC Profile<br>Orientation<br>Metadata                        | Name<br>2017_07_09<br>2017_07_090<br>URE LOCATIO<br>URE ADJUST<br>Controlled<br>Default<br>Defaults                          | Camer<br>0000.IIQ<br>DN<br>MENTS<br>by Style         | ra Co | unte | r<br>CBG- | ·<br>                        |
| Format<br>Name<br>Sample<br>> NEXT CAPT<br>V NEXT CAPT<br>ICC Profile<br>Orientation<br>Metadata<br>All Other           | Name<br>2017_07_09<br>2017_07_090<br>URE LOCATIO<br>URE ADJUST<br>Controlled<br>Default<br>Defaults<br>Copy from             | Camer<br>0000.IIQ<br>DN<br>MENTS<br>by Style         | (LM-F | unte | CBG       | ·<br>? ···<br>? ···<br>? ··· |
| Format<br>Name<br>Sample<br>> NEXT CAPT<br>V NEXT CAPT<br>ICC Profile<br>Orientation<br>Metadata<br>All Other<br>Styles | Name<br>2017_07_09<br>2017_07_090<br>URE LOCATIO<br>URE ADJUST<br>Controlled<br>Default<br>Defaults<br>Copy from<br>E LM-RAW | Camer<br>0000.IIQ<br>0N<br>MENTS<br>by Style<br>Last | ra Co | unte | r<br>CBG  | ·<br>                        |

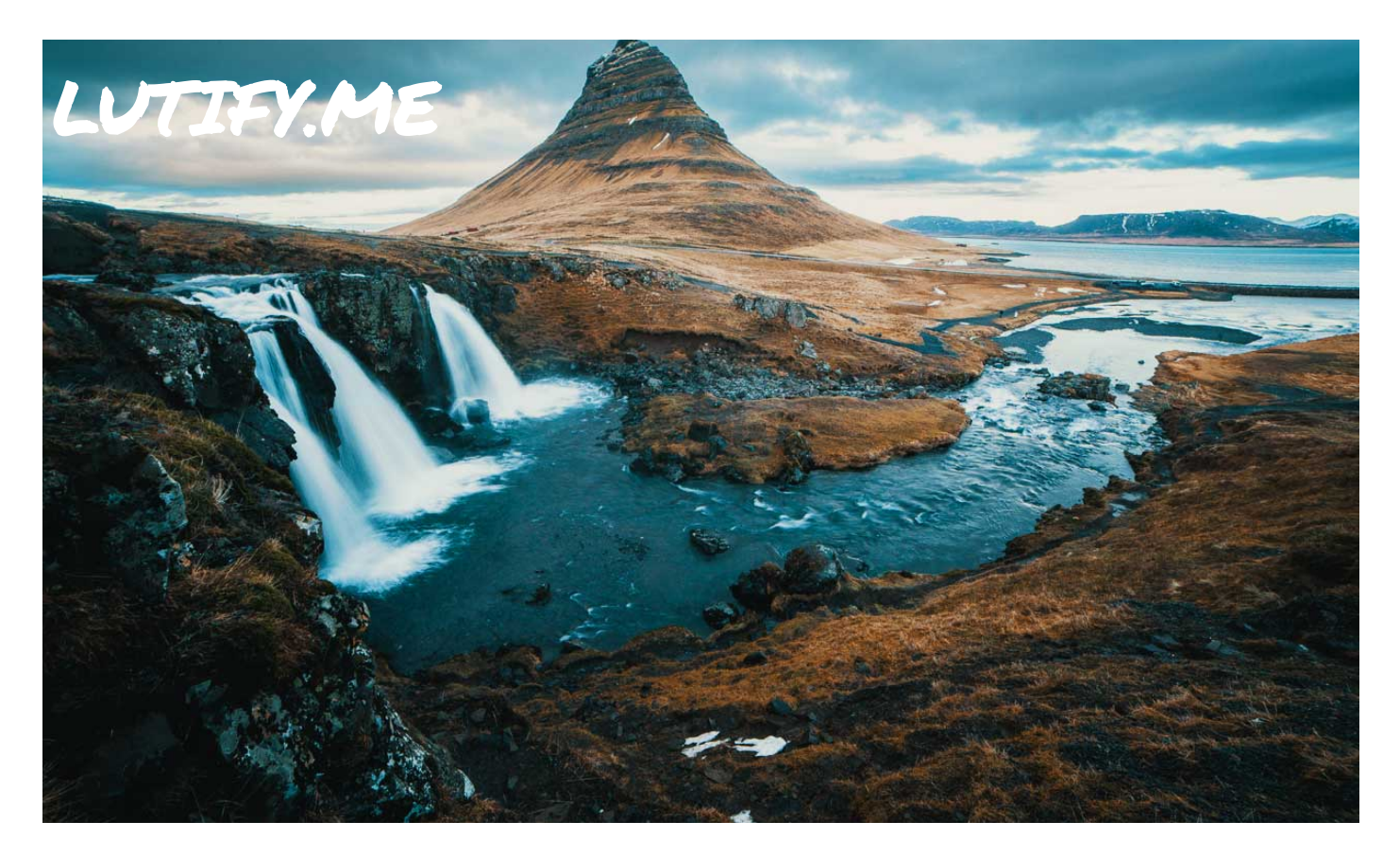

# SUPPORT

Our mission is to make sure you get the perfect color grade.

To help you achieve that, we offer three support channels:

### Documentation

An in-depth <u>knowledge base</u> to help you find the right solution.

### FAQ

Answers to most <u>commonly</u> <u>asked questions</u>.

**Contact Support** Didn't find what you were looking for? Write to us at:

help@lutify.me

Please note our working times are from Monday – Friday, 09:00 – 19:00 GMT/ UTC + 02:00.